## Virtual Campus Registration Guide

This is a step-by-step guide to help you register to the <u>UNIC Virtual Campus</u>, a shared platform designed to facilitate courses, joint programmes, and to connect researchers across all ten UNIC universities. The Platform's Matchmaking Algorithm allows you to easily find colleagues working on similar topics and exploring potential collaborations.

| - Go to the following link and click on the sign-in button to start your registration: | Sign Director Courses Soriel Programmes Extra modules Research outputs Help                                                                                                    |
|----------------------------------------------------------------------------------------|----------------------------------------------------------------------------------------------------|
| https://unic.srce.hr/unicvc/                                                           | Virtual Campus<br>This portal gives an overview of all courses, joint programmes and extra modules that are<br>available through UNIC universities' study programs. Besides that, it gives access to meta-<br>reportery containing research outputs which are produced with UNIC atlance.  |
| - Log in with your university credential.                                              | For more information about UNIC atlance visit unic ex.<br>For more information about UNIC Date Sounce campus visit open science campus.<br>For more information about UNIC Extra modules visit online language modules.<br>Course: 2 Joint programmes x* Extra modules 2 Reserve outputs 1 |

- Complete your basic information. When you select your role as a researcher, the system will require you to link your ORCiD profile by using your ORCID 16-digit iD. In case you don't have an ORCiD profile, you can create one here: <u>https://orcid.org</u>.
- Once your profile is created in the Virtual Campus, your registration will be confirmed within 24h.
  - Once your registration is confirmed (within 24h), log back in to the VC and click on the update profile button.

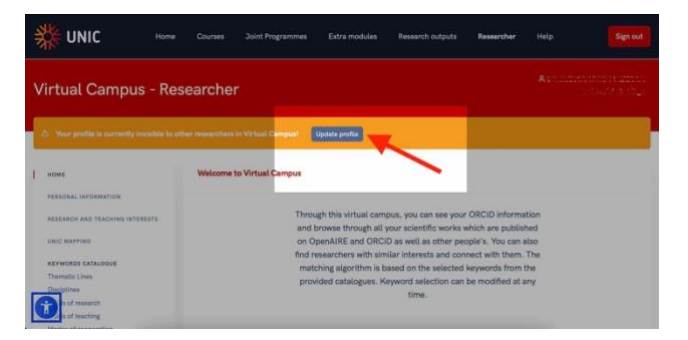

 In your Personal Information page, please allow your personal information to be visible by clicking on the toggle switch.

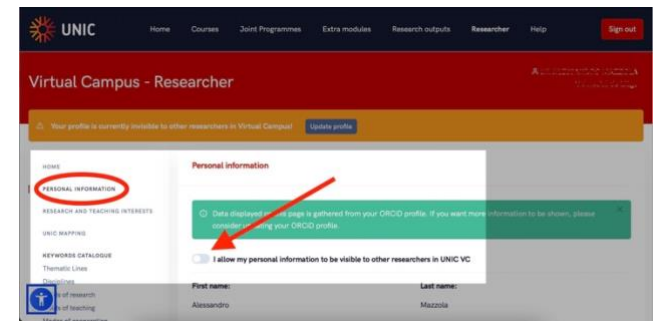

In order for your profile to be searchable in the UNIC Matchmaking Platform, you need to complete it by selecting keywords in the Research and Teaching Interests page.

There are 5 different categories of keywords you can select to help tailor your matchmaking:

- 1. Thematic Lines
- 2. Disciplines

- Fields of Research
   Fields of Teaching
   Modes of Cooperation

You can add keywords for each category by clicking on the button:

| Add | A |
|-----|---|
| Add | Ð |

You can choose keywords from the dropdown menu for each category, or use the typing function to facilitate your keyword selection. Please consider to pick the most relevant keywords and/or the ones that are closest to your profile.

|   | Minise of executions [ and ]<br>Add modes of cooperation                                                |  |
|---|----------------------------------------------------------------------------------------------------|--|
|   | Tachin (V)                                                                                              |  |
|   | Community-based Teaching and Learning.  Great applications for beaching projects  and anyopenaide.  (2) |  |
|   | Teaching certification programmes Teaching Exchanges Teaching Rechanges Teaching mobility               |  |
| 1 |                                                                                                    |  |

Please note that under Thematic Lines you can indicate the UNIC community of scholars you would like to be in contact with. There are 7 different Thematic Line communities in UNIC. You will find more information at: https://www.unic.eu/fr/thematic-lines.

Finally, under the UNIC Mapping tab, you will be able to visualize and identify researchers with similar interests, using detailed mapping tools.

| WNIC Home                                  | Courses       | Joint Programm | es Extra modu | iles Resea      | irch outputs         | Researcher H               | elp            | Sign of |
|--------------------------------------------|---------------|----------------|---------------|-----------------|----------------------|----------------------------|----------------|---------|
| HOME                                       | UNIC mapping  |                |               |                 |                      |                            |                |         |
| RESEARCH AND TEACHING INTERESTS            | UNIC VO       | C Researchers  |               |                 |                      |                            |                | m ⊽     |
| KEYWORDS CATALOGUE                         | First<br>name | Last<br>name   | eMail         | ORCID           | Organization<br>name | University<br>name         | Total<br>match | Details |
| Disciplines<br>Fisilds of research         | Anna          | Santucci       |               | ORCID (3        |                      | University<br>College Cork | 35.575         | ۲       |
| Fieldo of fauching<br>Modes of cooperation | Szymon        | Witiniewski    |               | ORCID OF        |                      | University of<br>Lodz      | -              | ۰       |
|                                            | Mige          | Dalikinan      |               | ORCID 12        |                      | Koç University             | HHX            | ۲       |
|                                            | Sernaz        | Arsian         |               | ORCIO (2        |                      | Koç University             | 21.03          | ø       |
|                                            |               | March 199      |               | Contract of the | Long Balance         | March March 1997           | -              |         |

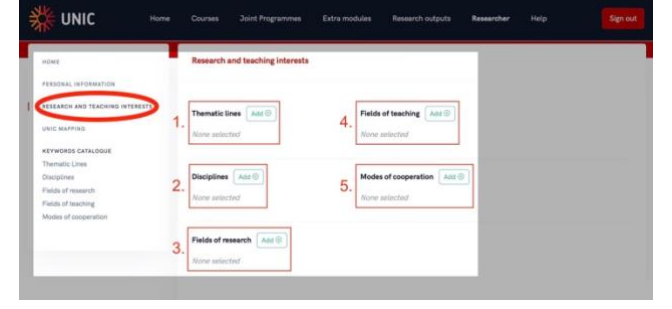